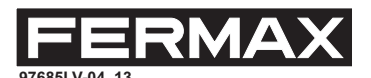

### **GENERAL DESCRIPTION**

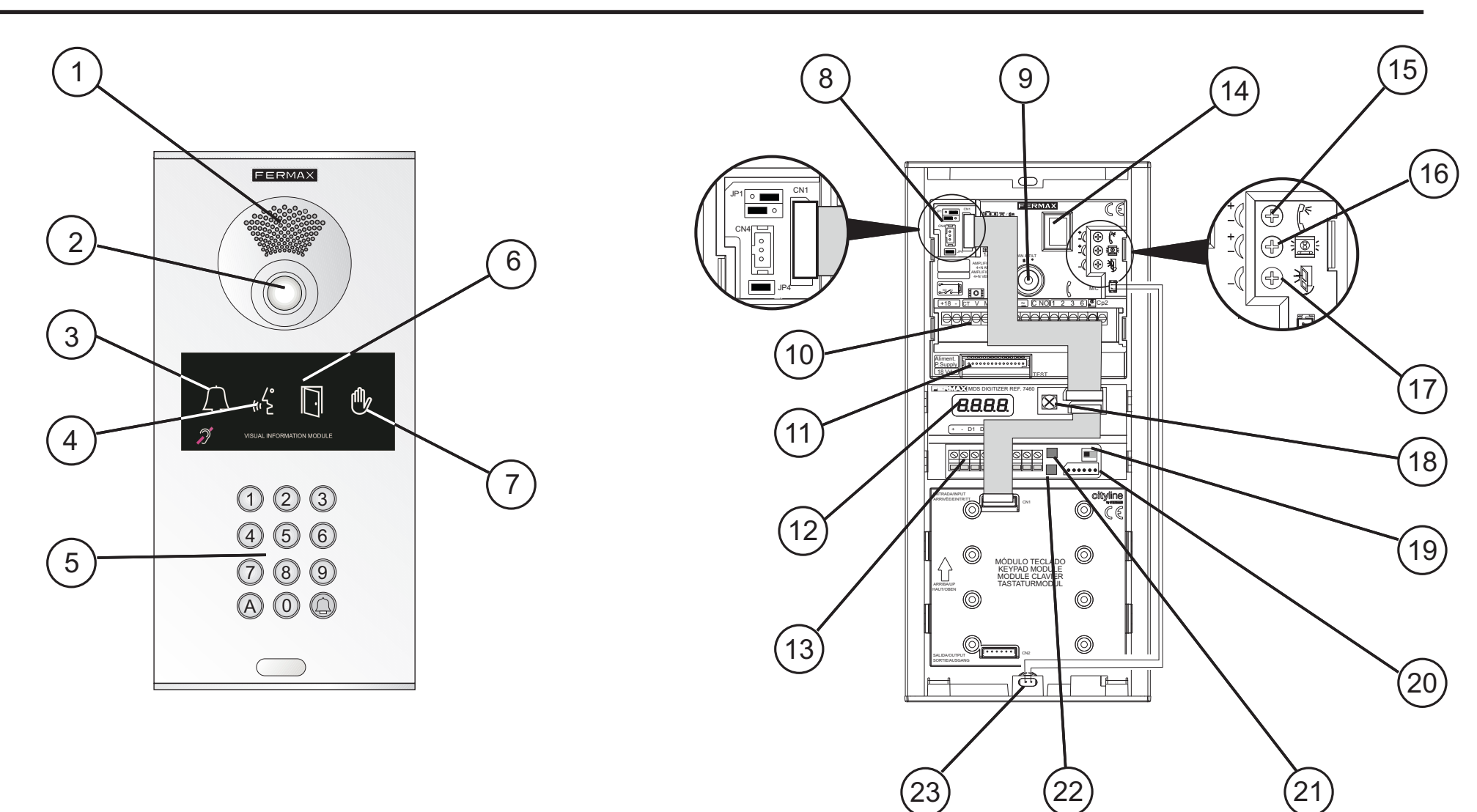

- 1. Speaker grating.
- 2. Viewfinder. Only video panels with Ref. 7287)
- 3. "Call" indicator. Lights up after a call is made.
- 4. "In conversation" indicator
- 5. Input Keypad
- 6. "Door open" Indicator
- "System busy" Indicator. Indicates that the system is busy 7. with another conversation
- 8 . Amplifier configuration bridges. Leave them as indicated in the enlarged image.
- 9. Pan & Tilt. To change the camera's orientation

- 10. Installation connections block. Audio and audio power connections
- **11. Monitor TEST Connector**
- 12. Programming display. To help programming
- 13. Connections Grid. MDS Output
- 14. "Door open" language selection
- 15. Audio regulator in residences' direction
- 16. Audio regulator in panel direction
- 17. Audio regulator for panel monitoring
- 18. Acoustic indicator volume adjustment
- 19 Audio switch. In order to manually enable the audio with the decoders
- 20. CN2 Connector. Amplifier connections
- 21. P Button (red). For Programming
- 22. S Button (black). For Programming
- 23. Microphone

#### **Technical Specifications**

- Power supply: 12V DC/ 150 mA (max)/18 Vdc (video)
- BUS: MDS FERMAX protocol on RS-485
- Operating temperature: -10° C 40° C

# **GENERIC INSTALLATION DIAGRAM**

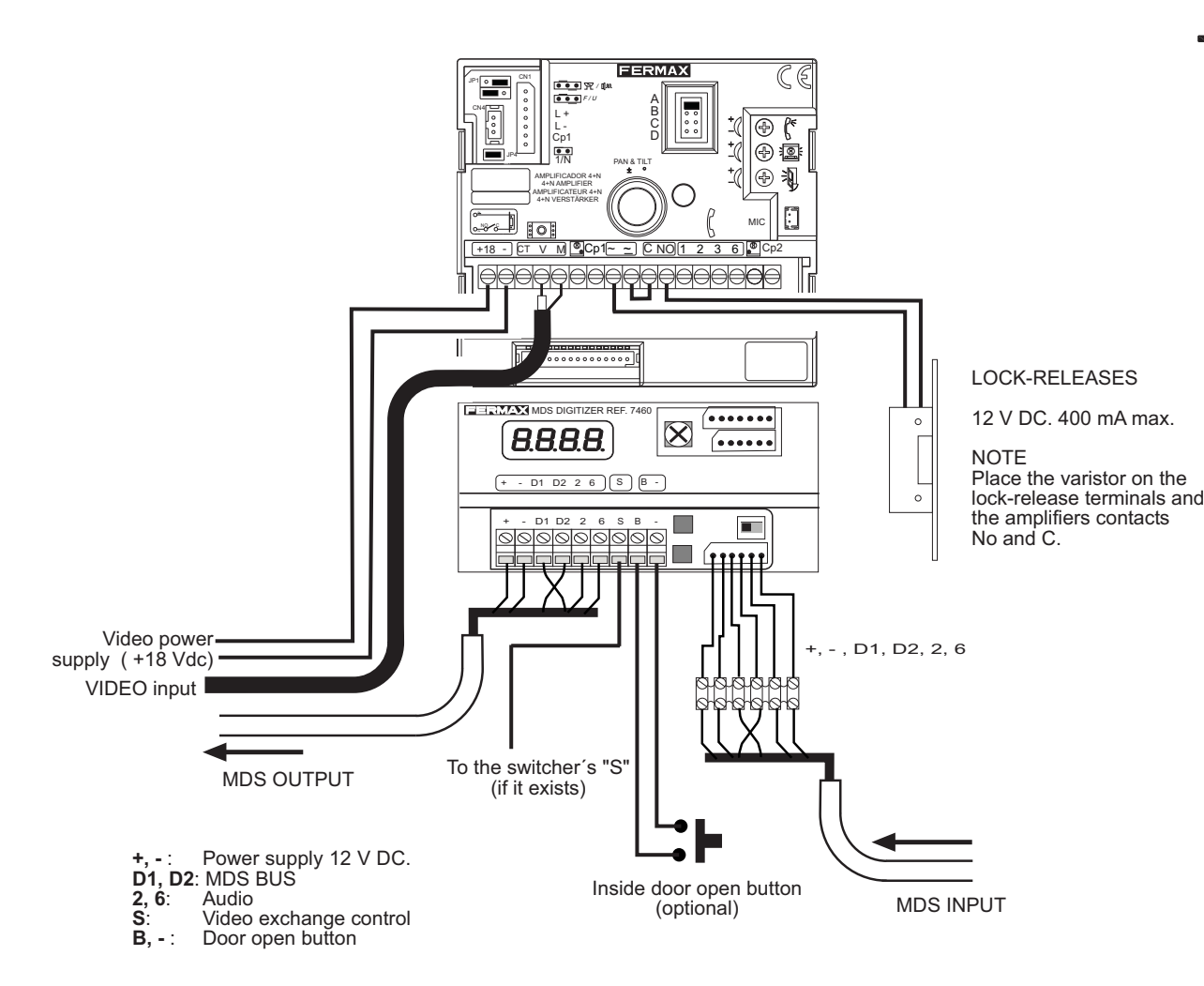

### LANGUAGE SELECTION TABLE

| ON<br>1 2 3 4 5 | ON<br>1 2 3 4 5 | CN<br>1 2 3 4 5 | ON<br>1 2 3 4 5 | ON<br>1 2 3 4 5 | ON<br>1 2 3 4 5 | ON<br>1 2 3 4 5 | ON<br>1 2 3 4 5 |
|-----------------|-----------------|-----------------|-----------------|-----------------|-----------------|-----------------|-----------------|
| 0               | 1               | 2               | 3               | 4               | 5               | 6               | 7               |
| ON<br>1 2 3 4 5 | ON<br>1 2 3 4 5 | CN<br>1 2 3 4 5 | ON<br>1 2 3 4 5 | ON<br>1 2 3 4 5 | CN<br>1 2 3 4 5 | CN<br>1 2 3 4 5 | ON<br>1 2 3 4 5 |
| 8               | 9               | 10              | 11              | 12              | 13              | 14              | 15              |
| ON<br>1 2 3 4 5 |                 |                 | ON<br>1 2 3 4 5 | ON<br>1 2 3 4 5 | ON<br>1 2 3 4 5 | CN<br>1 2 3 4 5 | ON<br>1 2 3 4 5 |
| 16              | 17              | 18              | 19              | 20              | 21              | 22              | 23              |
| ON<br>1 2 3 4 5 | ON<br>1 2 3 4 5 | ON<br>1 2 3 4 5 | CN<br>1 2 3 4 5 | ON<br>1 2 3 4 5 | ON<br>1 2 3 4 5 | ON<br>1 2 3 4 5 | ON<br>1 2 3 4 5 |
| 24              | 25              | 26              | 27              | 28              | 29              | 30              | 31              |
|                 |                 |                 |                 |                 |                 |                 |                 |

20. Finnish

21. Swedish 22. Danish

23. Icelandic

24. Russian 25. Italian

|   | 0: Spanish       |
|---|------------------|
|   | 1: English       |
| ł | 2. French        |
|   | 3. Dutch/Flemish |
|   | 4. German        |
|   | 5. Catalan       |
|   | 6. Valencian     |
|   | 7. Balearic      |
|   | 8. Portuguese    |
|   | 9. Basque        |
|   | 10. Galician     |
|   | 11. Greek        |
|   |                  |
|   |                  |

| 12. Polish        | 26. Hindi       |
|-------------------|-----------------|
| 13. Czec          | 27. Hungarian   |
| 14. Slovak        | 28. Hebrew      |
| 15. Turkish       | 29.             |
| 16. Chinese       | 30. Bell sound  |
| 17. Persian/Farsi | 31. DEACTIVATED |
| 19. Norwegian     |                 |
|                   |                 |

For more details, see corresponding installation diagram.

# DIGITISER PROGRAMMING TABLE

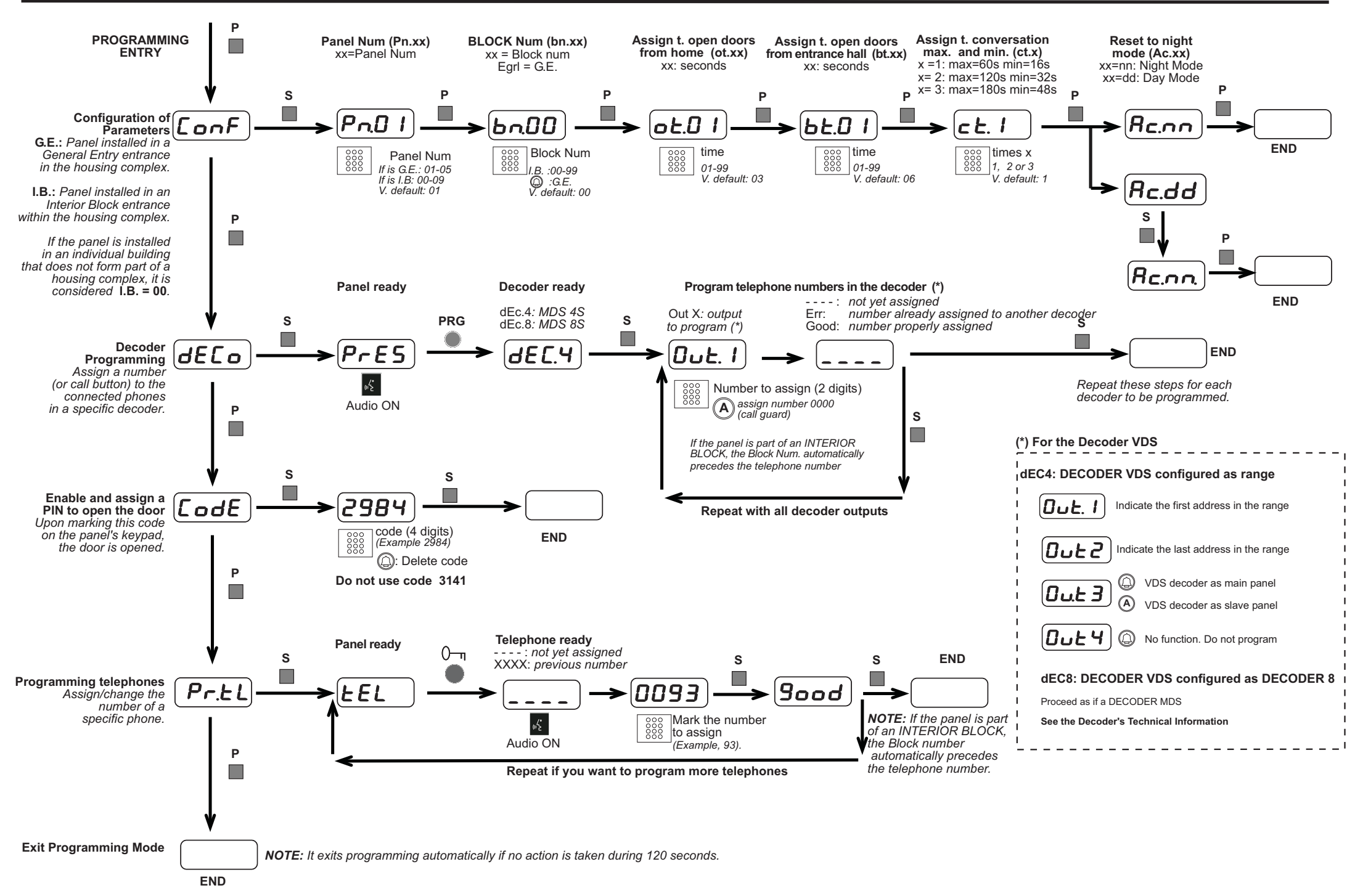

# **START-UP ROUTINE (upon powering)**

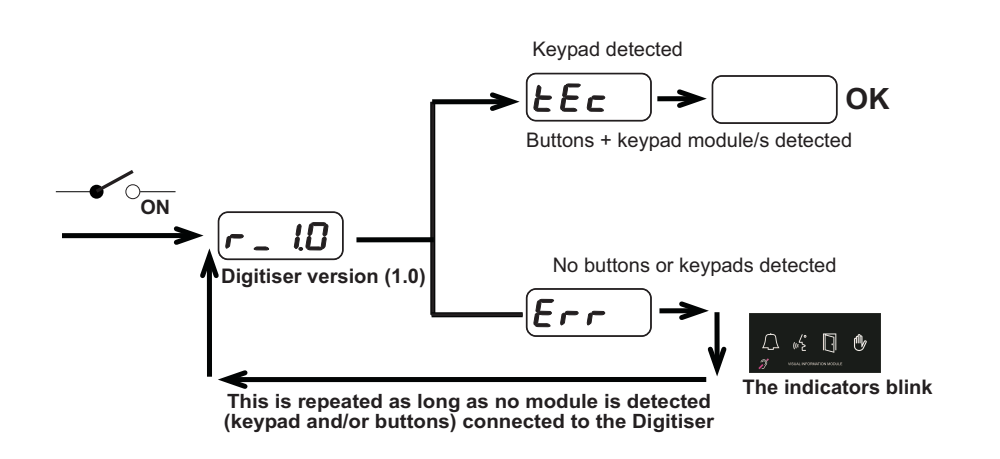

### **RESTORING FACTORY SETTINGS**

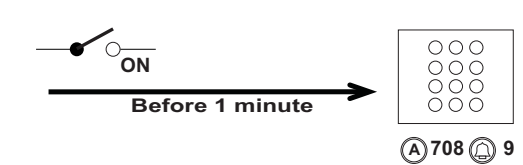

Default values: Panel Num: 01 Block Num: 00 t. open doors from home: 3 s t. open doors from inside: 6 s T. conversation: max: 60s, min: 16s Panel Mode: night

# **RESTORING NIGHT MODE**

Apply if you want to change from day to night mode. This is useful, for example, if you want to enable this mode, and the Guard Unit is not available, or accessible.

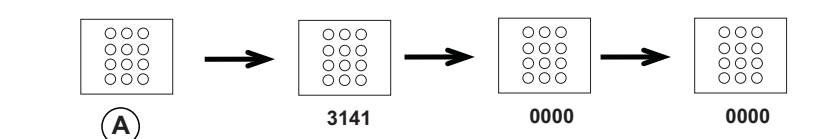

This restoration can also be done via the programming (ConF-Acc.nn)

# OPEN THE DOOR WITH A 4-digit PIN.Only keypad panels

This function is disabled as long as a code is not assigned in the digitiser's program.

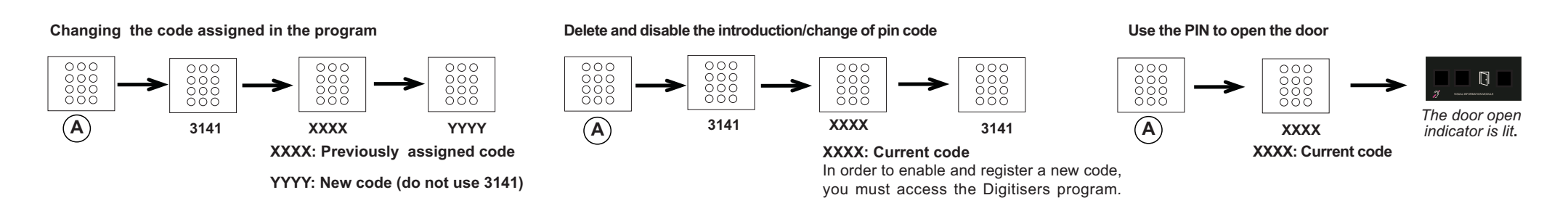

#### SYMBOLS USED IN THESE TECHNICAL INSTRUCTIONS

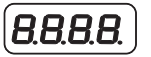

Indicates what is viewed on the Programming Display at a given moment.

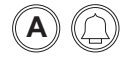

Indicates that you have to press the A key or BELL, respectively, on the dial pad.

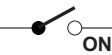

- Indicates that the system is powered.

#### Ρ

Indicates to press the P button for the Decoder programming.

s

Indicates to press the S button for the Decoder programming.

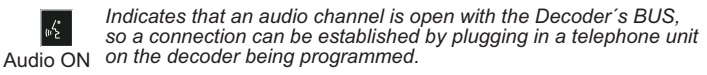

#### PRG

Indicates to press the programming button of the decoder being programmed.

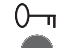

Indicates to press the open door button

on the phone being programmed. If the telephone is VDS, press the programming button on it.